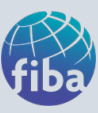

## GUIDE TO SUBMIT CREDITS FOR RECERTIFICATION

- 1. Go to: www.fiba.net
- 2. Click on "Sign In"

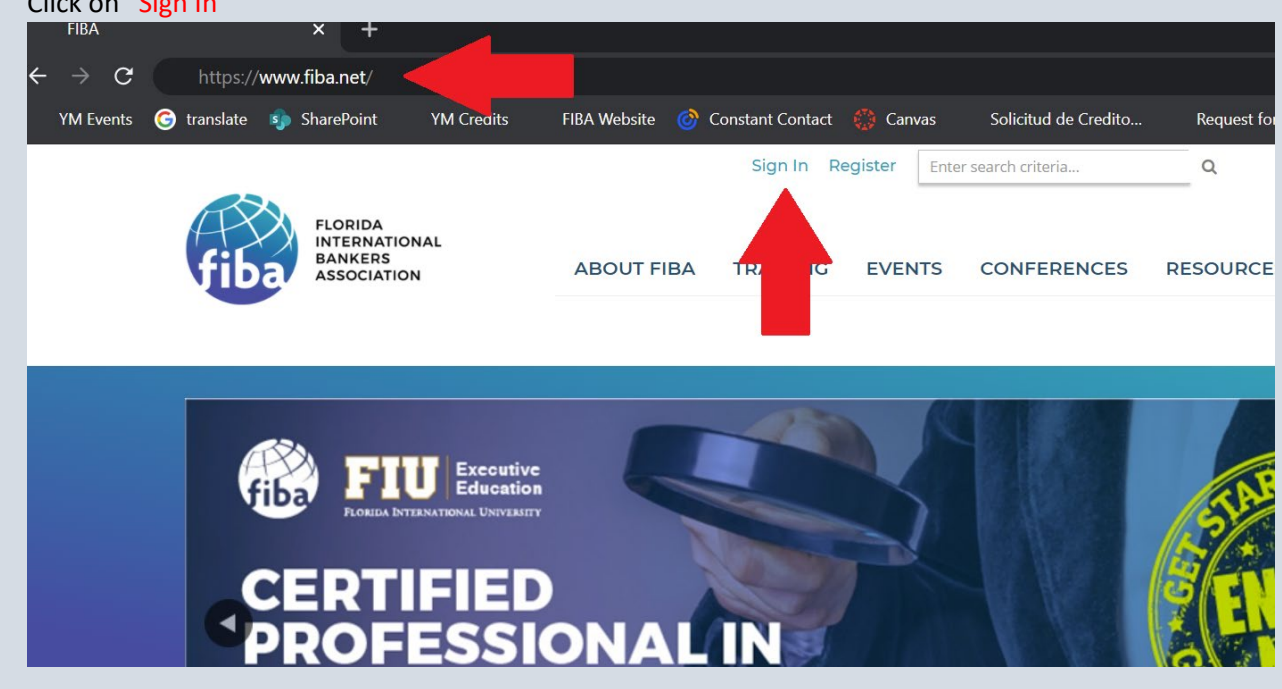

3. Sign in using your username (email) and password to login to your FIBA Account

| FLORIDA<br>INTERNATIONAL<br>BANKERS<br>ASSOCIATION                                                                                                    | ABOUT FIBA                                                               | TRAINING                                                    | EVENTS                                             | CONFEREN                        |
|----------------------------------------------------------------------------------------------------|--------------------------------------------------------------------------|-------------------------------------------------------------|----------------------------------------------------|---------------------------------|
|                                                                                                    |                                                                          |                                                             |                                                    |                                 |
| Use the fields below to log into your FIE<br>reset your password, use the links in th                                                                                                    | BA profile account. I                                                    | f don't have a p<br>o continue.                             | orofile yet or r                                   | need to                         |
| Not sure if you have an account or havi<br>for assistance.<br>Use los campos de abajo para acceder a su pr<br>contraseña use los enlaces azules de abajo.<br>Si no está seguro de tener un perfil de FIBA o | ng trouble signing i<br>erfil de FIBA. Si aún no<br>tiene problemas para | n? Contact cust<br>tiene un perfil o n<br>acceder a su cuen | omersupport<br>ecesita restaura<br>ta en nuestra n | @fiba.net<br>ar su<br>lataforma |
| sino esta seguio de tere un perin de ribko<br>escribanos a customersupport@fiba.net.<br>Sign in using your credentials<br>Username                                                                          | liene problemos para                                                     | Enter the credential                                        | s used                                             | ataloinia,                      |
| Remember Me                                                                                                    |                                                                          | to create y<br>FIBA accou                                   | our<br>Int                                         |                                 |
| Forgot your password?<br>Click here to reset your password.                                                                                                    |                                                                          |                                                             |                                                    |                                 |

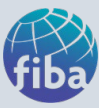

4. Paste the following link in your address bar: <u>https://www.fiba.net/page/CreditRequest</u>

| Requ          | est fo  | or Credits - Fl | BA              | ×         | +     |                                          |                                                    |                                        |                                 |                       |                         |                               |
|---------------|---------|-----------------|-----------------|-----------|-------|------------------------------------------|----------------------------------------------------|----------------------------------------|---------------------------------|-----------------------|-------------------------|-------------------------------|
| $\rightarrow$ | C       | 🔒 fiba          | . <b>net</b> /p | age/Cre   | ditRe | quest <                                  |                                                    |                                        |                                 |                       |                         |                               |
| Apps          |         | YM Events       | G               | translate | 5     | SharePoint                               | YM Credits                                         | s FIB/                                 | A Website                       | 6                     | Consta                  | nt Contac                     |
| k to the co   | ommunit | ty              |                 |           |       |                                          |                                                    |                                        |                                 |                       |                         |                               |
|               |         |                 |                 |           |       |                                          |                                                    | Print Page                             | Report Abuse                    | My Pr                 | ofile Sig               | n Out Ent                     |
|               |         |                 |                 |           |       | fiba                                     | FLORIDA<br>INTERNATIONAL<br>BANKERS<br>ASSOCIATION | A                                      | BOUT FIBA                       | TRA                   | INING                   | EVENTS                        |
|               |         |                 |                 |           |       |                                          |                                                    |                                        |                                 |                       |                         |                               |
|               |         |                 |                 |           |       | REQU                                     | EST FOR CR                                         | EDITS                                  |                                 |                       |                         |                               |
|               |         |                 |                 |           |       |                                          |                                                    |                                        |                                 |                       |                         | Edit                          |
|               |         |                 |                 |           |       | Greetings F<br>your profe<br>conditions: | FIBA Alumni! This fo<br>ssional certification      | rm is to be us<br>. Continuing e       | ed when reque<br>ducation credi | esting o<br>ts will k | curriculur<br>be evalua | n credit to n<br>ted under tł |
|               |         |                 |                 |           |       | - Your certi                             | fication must be ac                                | tive with no re                        | strictions note                 | ed                    |                         |                               |
|               |         |                 |                 |           |       | - For AML C                              | Certifications - conti                             | nuing educatio                         | on credits mus                  | st be Al              | VIL, Risk o             | or Fraud rela                 |
|               |         |                 |                 |           |       | - Each prog<br>individually              | gram/course must b<br>/ will result in zero o      | e submitted <u>II</u><br>redits awarde | NDIVIDUALLY<br>ed.              | for cre               | edit appro              | oval. Failure                 |
|               |         |                 |                 |           |       | Drograms                                 | may only be cubmi                                  | itted during th                        | o coocified tim                 | a fram                | o bolows                |                               |

5. Fill out the form with the correct information - all fields are required

| Request for Credits - FIBA × +                                   |                                                                                                   |                                                                                                    |
|------------------------------------------------------------------|---------------------------------------------------------------------------------------------------|----------------------------------------------------------------------------------------------------|
| → C 🔒 fiba.net/page/CreditReque                                  | est                                                                                               |                                                                                                    |
| Apps YM Events G translate 🚯 Sha                                 | arePoint YM                                                                                       | Credits FIBA Website 🎯 Constant Cor                                                                                                    |
| This information is populated automatically. ON NOT EDIT         | please email fibatrain<br>First Name *<br>Email Address *<br><u>Certification *</u>               | Jane Last Name * Doe<br>Janedoe@fiba.net<br>OAMLCA<br>OAMLCA - Casinos                                                                                |
| Select your certific                                             | ation                                                                                             | <ul> <li>AMLCA - Sector Real</li> <li>CPAML</li> <li>AMLCA &amp; CPAML</li> <li>CWMA (Wealth Management)</li> <li>CWMP (Wealth Management)</li> </ul> |
| /                                                                | <u>Program Title *</u><br><u>Program</u><br><u>Description *</u>                                  | 175 of 175 characters                                                                                                    |
|                                                                  | Start Date:<br>MM/DD/YY *                                                                         |                                                                                                    |
| All information is required                                      | <u>Training</u><br>Provider *<br><u>Duration</u><br>(hours)_*                                     |                                                                                                    |
| Once your form is complete                                       | <u>Certificate or</u><br><u>Proof of</u><br><u>Attendance -</u><br><u>Upload</u><br>Attachments * | Choose File No file chosen                                                                                                    |
| and you have uploaded<br>supporting documents, click<br>"SUBMIT" | <u>Course/Program</u><br><u>Agenda - Upload</u><br><u>attachment *</u>                            | Choose File No file chosen                                                                                                    |
|                                                                  | SUBMIT                                                                                            |                                                                                                    |

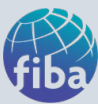

6. Once submitted you will see a confirmation message.

| REQUEST FOR CREDITS                                                                                                    |
|----------------------------------------------------------------------------------------------------|
| Print Form Submission                                                                                                    |
|                                                                                                    |
| Thank you for submitting your Request for Credit. Your request has been queued and can be                                                   |
| tracked with RFC# 24710283 Fully-annotated submissions including all supporting materials                                                   |
| typically take 4-6 weeks to validate. Institute Staff will contact you via e-mail if additional<br>information or clarification is required |
|                                                                                                    |
|                                                                                                    |
|                                                                                                    |
|                                                                                                    |
|                                                                                                    |

7. Repeat steps 4 & 5 if submitting multiple events/courses. EACH EVENT/COURSE MUST BE SUBMITTED INDIVUALLY.